| Profil Name               | T-Mobile          |
|---------------------------|-------------------|
| APN dynamisch / statisch: | statisch          |
| APN                       | internet.t-mobile |
| Zugangsnummer             | *99# (so lassen)  |
| Benutzername              | t-mobile          |
| Passwort                  | tm                |

- Mobile Partenre über Desktop öffnen
  Einstellungen → Optionen → Profilmanagement
  Zugangsdaten wie oben aufgeführt eintragen
  Button "OK" klicken
  Einwählen mit dem erstellten Profil

| Se Mobile Partner                                                                                                    |       |
|----------------------------------------------------------------------------------------------------|-------|
| D <u>a</u> tei Akti <u>o</u> n <u>F</u> instellungen <u>H</u> ilfe                                                                                                    | 1     |
| Verbinden Internet Internet In | echen |
| T = = = = = = = = = = = = = = = = = = =                                                                                                    |       |